راهنمای تکمیل فرمهای جامع نظارت در سایت همگام

<u>http://www.hamgam.medu.ir/portal/home.php?school\_code=</u> <u>&block=loginpage&model=admin</u>

۲- وارد کردن نام کاربری ( کدملی مدیر)

۳- وارد کردن رمز عبور ( در صورت فراموش کردن رمز با مسئول فن آوری اداره هماهنگ شود )

| وزود مذيران |           | ورود |  |
|-------------|-----------|------|--|
|             | ەم كارىرى |      |  |
|             | رمز ورود  |      |  |
|             | ورود      |      |  |

۴- مشخص کردن کاربر و مدرسه

| اخبار فتاورى اطلاعات | -9,9                                                                                                    | اخيار همگام                                                                                                    |
|----------------------|----------------------------------------------------------------------------------------------------|----------------------------------------------------------------------------------------------------|
|                      | مم کاریری : ترجی می می می می کاریری :<br>مدیر مدرسه                                                             | <ul> <li>فرید پن پیامک</li> <li>فرید پن پیامک</li> <li>اعتیاز ارتباط با ما</li> <li>مدیده</li> <li>درمنای پورتال همگام</li> <li>فیرهای بیشتر</li> </ul> |
|                      | ۲۵۲۲ - ۲۰۰۲ - ۲۰۰۲ - ۲۰۰۲ - ۲۰۰۲ - ۲۰۰۲ - ۲۰۰۲ - ۲۰۰۲ - ۲۰۰۲ - ۲۰۰۲ - ۲۰۰۲ - ۲۰۰۲ - ۲۰۰۲ - ۲۰۰۲ - ۲۰۰۲ - ۲۰۰۲ - | القرساجي                                                                                                    |
| تمناوير              |                                                                                                    | ایا با عمومی شدن نمایش تابار<br>گفتگو موافق می باشید؟                                                                                                   |
| 000                  | تاييد                                                                                                    | ) بلی                                                                                                    |
| 191-39-393           | · · · · · · · · · · · · · · · · · · ·                                                                           | ن خير                                                                                                    |
|                      |                                                                                                    | ارسال العاميش تتابيج                                                                                                    |

**6- ورود به لینک ارزشیابی** 

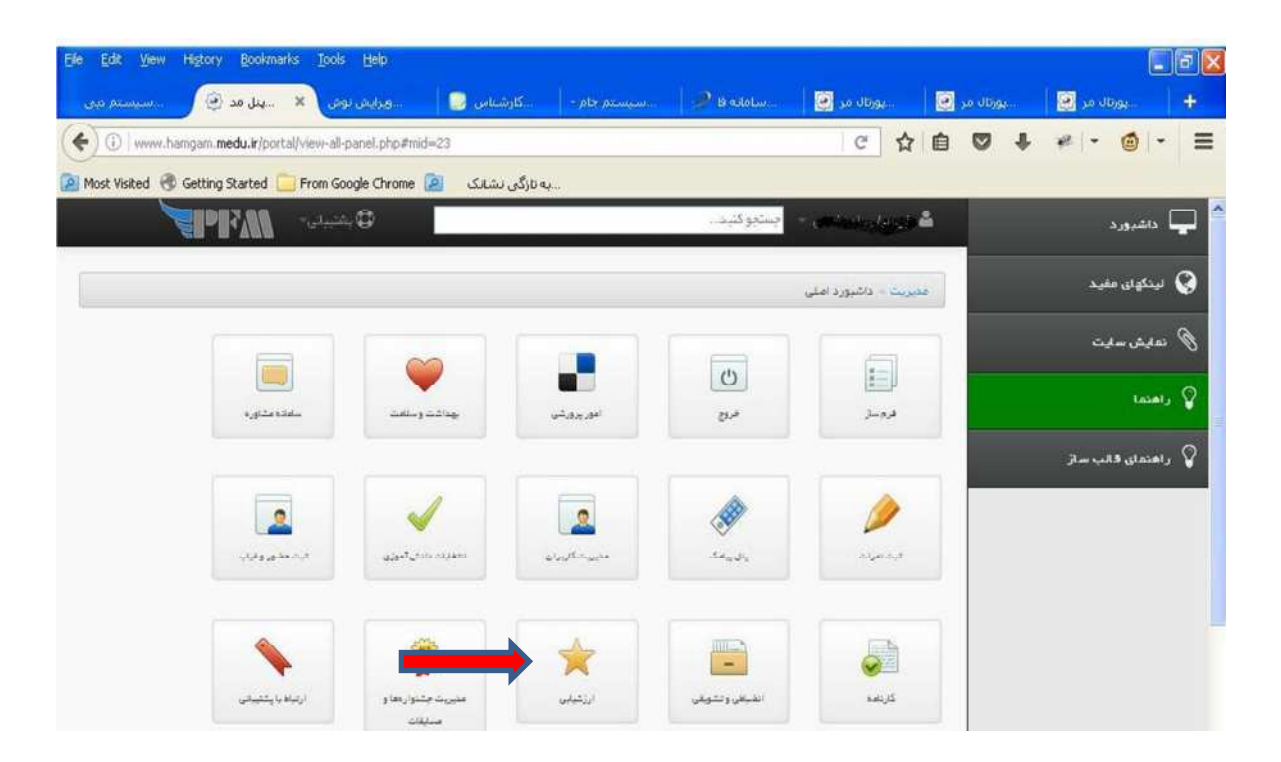

#### **6- ورود به لینک تکمیل فرم**

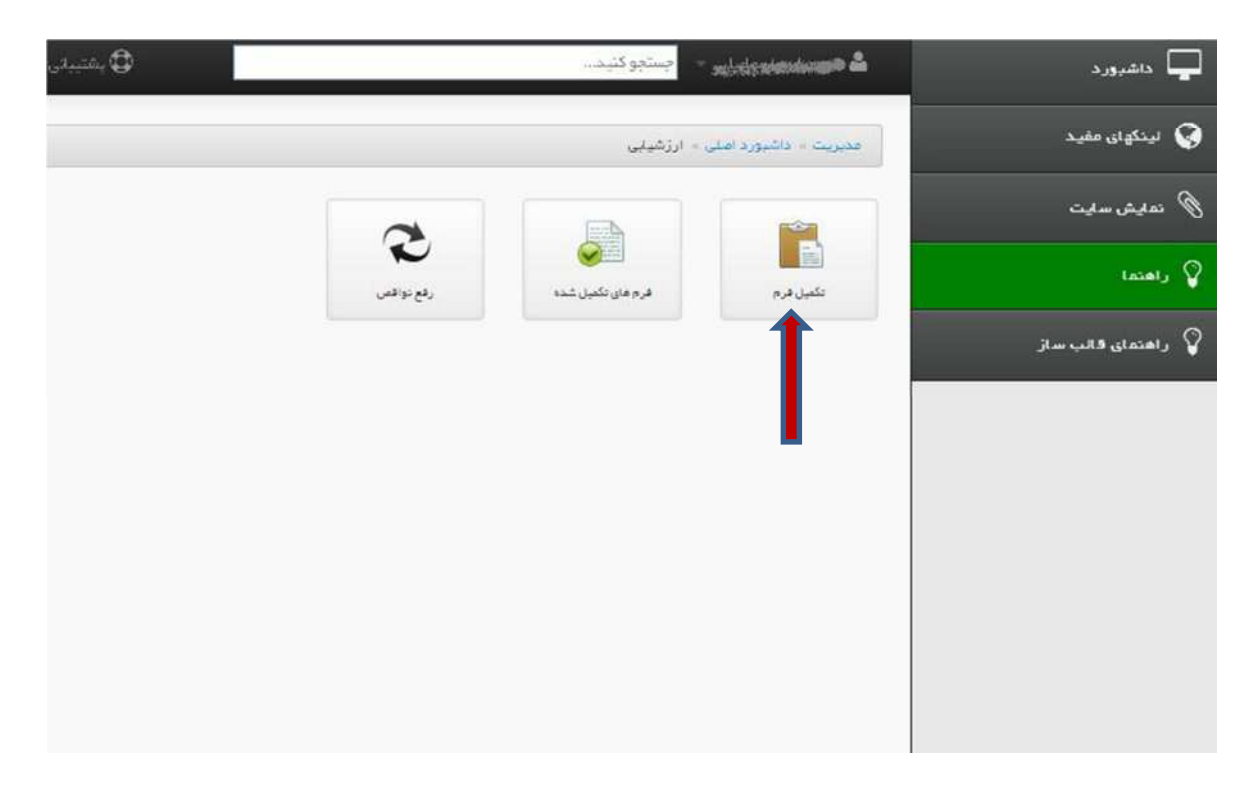

## **۷- ورود به لینک طرح جامع نظارت**

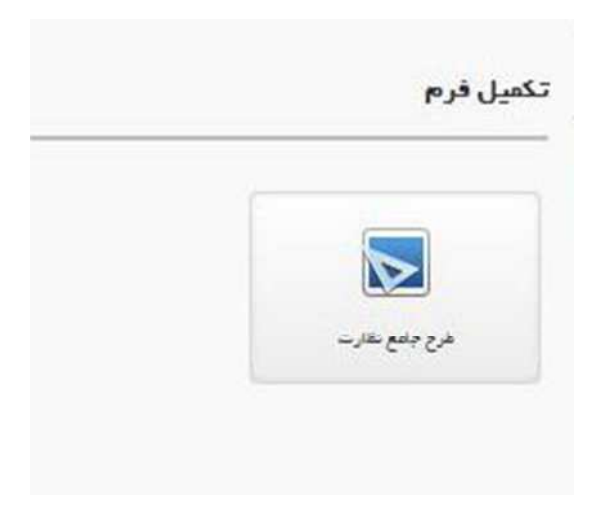

# **۸- ورود به فرم**

| - ايت    | تكميل فره | ۴.                                          |                |                       |                      |          |
|----------|-----------|---------------------------------------------|----------------|-----------------------|----------------------|----------|
|          | la 2 ib   |                                             |                |                       |                      |          |
| قالب ساز |           |                                             |                |                       |                      |          |
|          | جستجور    | P                                           |                |                       | Сору                 | t el     |
|          |           |                                             |                | نەلىش مىتورىك         |                      |          |
|          | ^ رحيف    | ، 🕴 عثوان اجرا                              | 🕴 عنوان طرح    | 🕸 تاريخ هروع          | ا تاريخ پايان        | ليريد    |
|          | 10        | مرحله خود ارزیابی طرح جامع نظارت سنجش مدارس | طرح جامع نقارت | 1490/09/05            | 11490109/140         | 10       |
|          | ابتدا     | قیلی 1 بعدی انتها                           |                | نمایش ۱ تا ۱ از مجموع | ۱ مورد ( <b>درور</b> | د به فرم |
|          |           |                                             |                |                       |                      |          |
|          |           |                                             |                |                       |                      |          |
|          |           |                                             |                |                       |                      |          |
|          |           |                                             |                |                       |                      |          |

#### ۹- تیک مطالعه کردم و زدن گزینه ادامه.

| TPRM                                     | аф.<br>С                                                    | -1,2 p-1                                | e e e e e e e e e e e e e e e e e e e | 🖵 داشبورد          |
|------------------------------------------|-------------------------------------------------------------|-----------------------------------------|---------------------------------------|--------------------|
|                                          |                                                             |                                         | ×                                     | 🏈 لینگهای مقید     |
|                                          |                                                             | <b>مقدمہ،</b><br>طرح سنجنلی ویڑہ عدر سہ | -15.7                                 | 🖉 تەلىش سايت       |
| ن می باشد                                | ن فرم در ارتباط با سازمان های وابسته به وزارت آلوزش و پرورا | ⊠سالەم كردم<br>اطلەت ك                  |                                       | لاهتما 💡           |
|                                          | لنفاکد سازمان مربوطه را وارد نمایید:<br>۲۸۵ <b>۹۵۵۵۹</b>    |                                         |                                       | 💡 راهنمان قالب ساز |
| Prov                                     |                                                             | ic is a                                 | int.                                  |                    |
|                                          |                                                             |                                         |                                       |                    |
|                                          | 10 M T                                                      | ORVANDE AN                              | _                                     |                    |
|                                          |                                                             |                                         | ,                                     |                    |
| an an an an an an an an an an an an an a | 49 ( <b>14</b> 1 <u>4</u> )20                               | an an Er                                | (960 - 296)<br>-                      |                    |
|                                          |                                                             |                                         |                                       |                    |
|                                          |                                                             |                                         |                                       |                    |

۱۰- ورود به **محور** 

| راهنما 🖧 مازول های مرتبط                                                   | تكصل فرم            | مديريت = داشيورد افلي = ارزشولي = | دکه ای مغید    |
|----------------------------------------------------------------------------|---------------------|-----------------------------------|----------------|
|                                                                            |                     | تكميل قرم                         | ليش سايت       |
|                                                                            |                     | طرحفتا احرائعا                    | lau            |
|                                                                            |                     |                                   | متملى فالب ساز |
| rint Excel Copy                                                            | P                   | جستجور                            |                |
| نەلىش مىتورىت                                                              |                     |                                   |                |
|                                                                            | 🕯 عنوان فرم         | الم رديف                          |                |
| 20                                                                         | طرح سنجش ويژه مدرسه | 1.                                |                |
| تعلیش ۱ تا <mark>درود به متور</mark><br>تعلیش ۱ تا <del>درود به متور</del> | انتها               | ایتدا قیلی 1 بعدی                 |                |
|                                                                            |                     |                                   |                |
|                                                                            |                     |                                   |                |

### **۱۱- ورود به محور دو و محور سه و تکمیل تک تک بندها مطابق شکل**

| <b>Weld</b>            | 🗘 بالنيداني-                          | یلی + جستجوکنید.             | 🔓 على عباس اسعا        | 🖵 داشبورد               |
|------------------------|---------------------------------------|------------------------------|------------------------|-------------------------|
| هندا 🖧 مازول هان مرتبط | 5 <b>0</b>                            | اهلى = ارزخياني = تكعيل فرم  | عقيريت > داشيورد       | 😧 لينگهان مغيد          |
|                        |                                       |                              | ى <mark>ىل ق</mark> رم | ال تعليش سايت           |
|                        |                                       | اها الترم ها                 | طرح ها اج              | lainty 💡                |
|                        | (#Aditation)(@###                     | مدرسه ا <b>متشبی</b> ی (     |                        | Jan . 188 . , Inial , 💡 |
|                        | ستان اصفهان ( منطقه کانشان )<br>سرانه | اداره کل آموزهی و پرورش ا    |                        |                         |
| شاستامه                | مدتوا                                 | عتوان                        | رديف                   |                         |
| محور دو                | ( <mark></mark>                       | ئام مدرسته                   | ï                      |                         |
|                        | 14104 ····                            | کدواحد آموزشی                | ٧                      |                         |
| فيت موقت               | آموزش عادی                            | نوع مدرسه                    | ۴                      |                         |
|                        | اصفهان                                | اداره کل آموزش و پرورش استان | ۴                      |                         |
|                        | كنشان                                 | مدیریت آموزش و پرورش منطقه   | ٥                      |                         |

| <b>ZI</b> BEN         | يشتييدي-        | -Antoinetastasta - Sanite Line -                                                                                                    | داشيورد                      |
|-----------------------|-----------------|----------------------------------------------------------------------------------------------------|------------------------------|
|                       | منطقه کالانان ) | آموزش عادی<br>اداره کل آموزش و پرورش استان اسفهان (<br>پسرانه                                                                                               | لینگولی مقید<br>نمایش سایت   |
| naturalish<br>seqi se | العمل ها        | محور ۱ : نظارت بر اجرای آیین نامه ها ، مقررات و دستورا<br>نقارت بر اجرای آیین نامه ها ، عقررات و دستورالعمل ها (ویژه مدرسه)                                 | ر لمتما<br>ر اهتمای قالب ساز |
| محور سه               |                 | <ul> <li>1 ) دانتر رسیند نمون برگ تحویل وتحول گواهی نامه پایان تحمیلات</li> </ul>                                                                           |                              |
| فيت موقت:             |                 | <ol> <li>۲ – ۲) اصلاح مشخصات و سوابق تحمیلی دانش آموزان نظام هدیم متوسطه</li> <li>۲ – ۲) اصلاح مشخصات و سوابق تحمیلی دانش آموزان نظام جدیدمتوسطه</li> </ol> |                              |
|                       | ل و نهایی       | <ul> <li>۱ – ۶) چگونگی اعمال غیبت دانش آموزان در امتحانات داخلی (ویژه داوطلبان آزاد) . مماهنگ</li> <li>۱ – ۵) پلعب و انسداد دفتر فارغ التحمیلان</li> </ul>  |                              |
|                       |                 | <ul> <li>١ – ٤) پلعب و انسداد دفتر اعتمالت</li> <li>١ – ٧) پلعب و انسداد دفتر آغاز</li> </ul>                                                               |                              |
|                       |                 | ۸ – ۱) دفتر لیست ریزعوات دیبران                                                                                                    |                              |

| داشيورد                      | destinauto 🕹                             | مەلەرلە - چىنتچ                                                    | وكثيد                                            |                                                                                                    | ⊈ پائىيىدى∘             | <b>MAINE</b>                    |
|------------------------------|------------------------------------------|--------------------------------------------------------------------|--------------------------------------------------|----------------------------------------------------------------------------------------------------|-------------------------|---------------------------------|
| لینگوان مفید<br>نمایش سایت   |                                          |                                                                    |                                                  | آموزش عادی<br>اداره کل آموزش و برورش استان اصفهان ( عذ<br>پسرانه                                                               | ىطقە كلا <i>لى</i> ان ) |                                 |
| ر اشتما<br>راهنمای الالب ساز | محور 1 :<br>تقارت بر اجرای<br>1 = 1 ) ده | : <b>نظارت بر اج</b><br>آیین نامه ها ، مقرر<br>ادر رسید نمون برک ت | <b>برای آییر</b><br>ت و دستورانه<br>حویل وتحول ۵ | <b>ن نامه ها ، مقررات و دستورال</b><br>مل ها(ویژه عدرسه)<br>کوهی نهه <i>یدان تحص</i> یلت                                       | عمل ھا                  | مادلستامه<br>محور دو<br>محور سه |
|                              | رديف                                     | ملک ارزیلی                                                         | سقف<br>امتیاز<br>ملاک                            | شاخمن                                                                                                    |                         | لايت موقت                       |
|                              |                                          |                                                                    |                                                  | موجود بودن دقتر نمون برگ<br>تحویل و تحول گواهی نامه<br>پایان تحمیلات ( بین کارشناسی<br>ستیش و ارزشیایی و مدیر<br>واحد آموزشی ) | ييوس<br>جاب کني 🗸 دوارد | ت<br>ا                          |
|                              |                                          |                                                                    | 8                                                | انطباق متدرجات گواهی نامه با<br>سعادت ارست فارغ التحمیرال                                                                      |                         | e.                              |

| <b>S</b> PI                  | ¢ پشتیدی ۲     |                                                                                                    | کنید                                            | edada - جستجو                                 | rianalocunin 🕹                                 | داشبورد                    |
|------------------------------|----------------|----------------------------------------------------------------------------------------------------|-------------------------------------------------|-----------------------------------------------|------------------------------------------------|----------------------------|
|                              | ىلى)           | آموزش عادی<br>اداره کل آموزش و برورش استان اصفهان ( منطقه که<br>پسرانه                                                                     |                                                 |                                               |                                                | لینگهای مفید<br>نمایش سایت |
| شتستمه<br>محور دو<br>محور سه | ها             | <b>ن نامه ها ، مقررات و دستورالعمل</b><br>مل ما(ویژه عدرسه)<br>اواعی نامه پایان تحصیلات                                                    | <b>رای آییر</b><br>ت و دستورانه<br>دویل وتحول : | <b>نظارت بر اج</b><br>، آیین نامه ما ، مقرر ا | <b>محور 1 :</b><br>ظارت بر اجرای<br>( = 1 ) دف | ر نفدما<br>راهدمای 15ب ساز |
| فيت موقت                     |                | شاخص                                                                                                    | سقف<br>امتیاز<br>ملاک                           | مللک ارزیا <mark>بی</mark>                    | رديف                                           |                            |
|                              | پیوست<br>ندارد | موجود بودن دفتر تمون برگ<br>تحویل و تحول کواهی نامه<br>پایان تحصیلات ( بین کارشناسی<br>سنجش و ارزشیلی و مدیر<br>واحد آموزشی )<br>استادارد: |                                                 |                                               |                                                |                            |
|                              | سوست           | انطباق مندرجات گواهی نامه با<br>سوایة، لیست قارغ التحصیلان                                                                                 |                                                 |                                               |                                                |                            |

| ، بشتيداني- PPIAL - باشتيداني-                                                                                                    |                                                                                                    | 🔒 🖵 داشیورد                                |
|----------------------------------------------------------------------------------------------------|----------------------------------------------------------------------------------------------------|--------------------------------------------|
| astintide                                                                                                    | محور ۴ <mark>: نظارت برانجام ارزشیابی های مستمر</mark><br>قارت رانجام ارزشیلی هادرستمرا ویادمدرسه ) | 🕥 لېنگولۍ مغېد                             |
| and the second second s |                                                                                                    | Ø تەلىش سالىت                              |
| محور سنة                                                                                                    | ۲ – ۲ ) برنامه ریزی                                                                                 | tazat, 💡                                   |
| ثبت موقت                                                                                                    | ۲ – ۲ ) اطلاع دسانی                                                                                 | <table-cell> راهندان قالب ساز</table-cell> |
|                                                                                                    | ۴ – ۴) اجرای ارزشیلی مستمر                                                                          |                                            |
|                                                                                                    | تاريخ ( ۴ – ۲                                                                                       |                                            |
|                                                                                                    | ۲ – ۵) ارائه بآرخور د                                                                               |                                            |
|                                                                                                    |                                                                                                    |                                            |
|                                                                                                    |                                                                                                    |                                            |
|                                                                                                    |                                                                                                    |                                            |
|                                                                                                    |                                                                                                    |                                            |
|                                                                                                    |                                                                                                    |                                            |
| www.hamgam.medu.ir/portal/view-all-panel.php#A24                                                                                                    |                                                                                                    |                                            |

| <b>ZD</b> W                           | شبيدن 🚺        | . <b>0</b>    | 100                                                                                                    | جستجو كنيد                    | - alda                        | diastra ph                      | 4   | دىشبورد                    | <b>Ç</b>      |
|---------------------------------------|----------------|---------------|----------------------------------------------------------------------------------------------------|-------------------------------|-------------------------------|---------------------------------|-----|----------------------------|---------------|
| شناستامه<br>محور دو                   |                |               | <b>ارزشیابی های مستمر</b><br>زومدرسه )                                                                                                    | ب <b>رانجام</b><br>مستمرز ویز | <b>نظارت ب</b><br>رژهیایی هاو | <b>دور ۲ :</b><br>ارت برانچام ا |     | لینگهای مفید<br>نمایش سایت | 0<br>10<br>10 |
| 55-ۇر سە                              |                |               |                                                                                                    |                               | امه ریزې                      | iye ( 1 – 9                     | Ĩ I | Lated                      | . <b>Q</b>    |
| البت موانت                            |                |               | شاتمن                                                                                                    | ستند<br>امتیاز<br>ملاک        | ملک<br>ارژیابی                | رديف                            |     | اهتمال قالب ساز            | . <b>Q</b>    |
| a a a a a a a a a a a a a a a a a a a | پيوست<br>ندارد | انتخاب کنید 💙 | اقدامات انجام شده در زمینه برنامه<br>ریزی برای اجرای ارزشیلبی مستمر در<br>مدرسه ( آموزش و توجیه معلمان و<br>اند مستندات اجرای ارزشیلی مستمر<br>از آنان ) | ٥                             | برتامه<br>ریزی:               | 1                               |     |                            |               |
|                                       |                |               | ·                                                                                                    | مستمر                         | للغ رسانی<br>رای ارزشیابی     | lbi (                           |     |                            |               |
|                                       |                |               |                                                                                                    |                               | رت                            | li£ (≮- P                       |     |                            |               |

#### 14- ثبت موقت

۱۳- در پایان در صورت اطمینان از تکمیل کلیه مراحل در صفحه اول تایید قطعی را فعال نمایید.

| ليها داشبورد       | den (diji 🏜 | ن امیانال ۲۰۰ <mark>چینجو کنید</mark> .     |                | ي ياسيد               |               | . A            |
|--------------------|-------------|---------------------------------------------|----------------|-----------------------|---------------|----------------|
| 😡 لینگهای مغید     | مدينيت +    | داشپورد املی - ارزشیایی - تکنیل فرم         |                |                       | 🕢 راهندا 🛱 م  | اژول های مرتبط |
| 🖉 تەلىش سايت       | تكميل فرم   |                                             |                |                       |               |                |
| 💡 راهنما           | Innih       | 1                                           |                |                       |               |                |
| 💡 راهنمای کالب ساز |             |                                             |                |                       |               |                |
|                    | جستجور      | P                                           |                |                       | Сору          | mint Excel     |
|                    |             |                                             |                | نەلىش مىتوپات         |               | ~              |
|                    | ▲ رديف      | 💠 عنوان اجرا                                | 🕴 عنوان طرح    | اتاريخ هروع           | ‡ تاريخ پايان | 🕴 مديريت       |
|                    | 310         | مرحله خود ارژیایی طرح چامع نظارت سنچش مدارس | طرح جامع نظارت | 1490/09/04            | 1#40/09/20    | ~0             |
|                    | ابتدا       | قبلی 🚺 بعدی انتها                           |                | ندایش ۱ تا ۱ از مجموع | ا مورد        | تاييد نهايي    |
|                    |             |                                             |                |                       |               |                |
|                    |             |                                             |                |                       |               |                |
|                    |             |                                             |                |                       |               |                |

کارشناسی سنجش و ارزشیابی تحصیلی کاشان